## **Training Partner Empanelment User Manual**

#### CATEGORY: ORGANISATIONS/INSTITUTIONS/UNIVERSITIES/COLLEGES/SOCIETIES

1)For Registration, Go to <u>D.V.C : Empanelment of Training Partners/ Agencies/</u> Individuals (dvc.gov.in). A page will open as shown below.

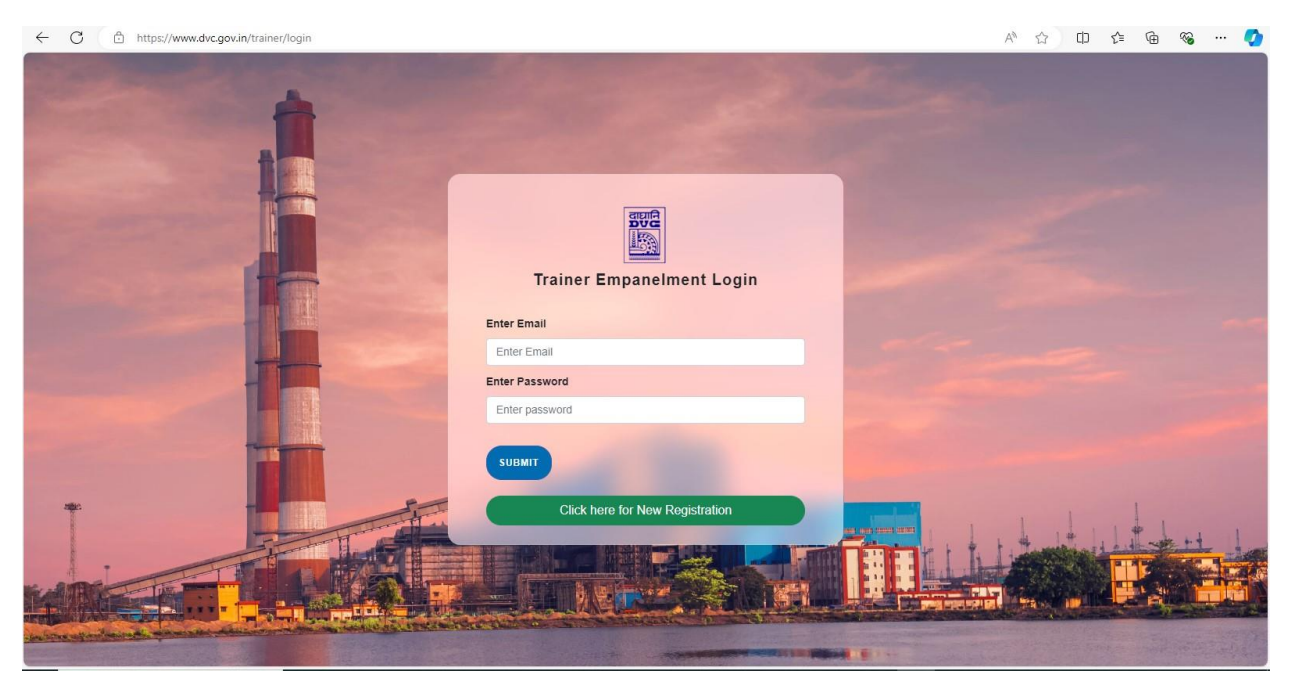

2)Go to Click here for New Registration as shown by the blue arrow.

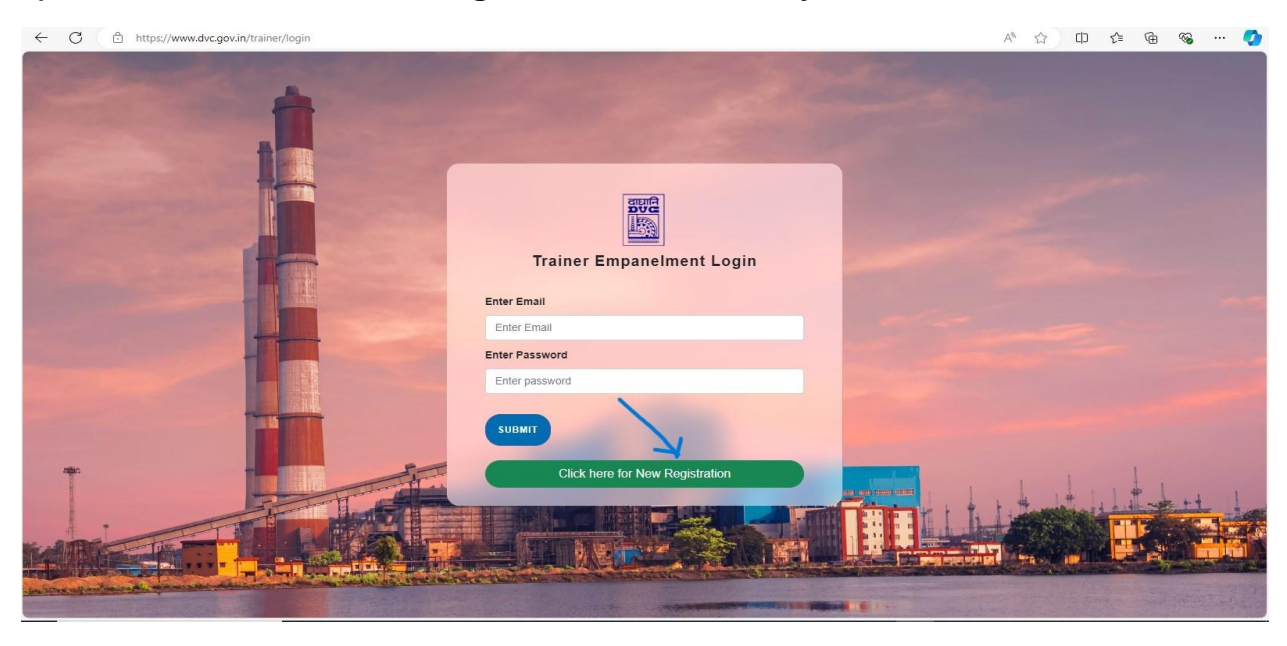

3)A window asking for details will open:

| ← C  |                                                                         | A 🗘 O 🎓 🔂 🐨 🧹                         |
|------|-------------------------------------------------------------------------|---------------------------------------|
|      | New registration form for<br>Training Partners / Agencies / Individuals |                                       |
|      | Legal Name *                                                            |                                       |
|      | Enter Legal Name                                                        |                                       |
|      | PAN / TAN No *                                                          |                                       |
|      | Enter PAN No                                                            |                                       |
|      | Contact Person Name *                                                   |                                       |
|      | Enler Contact Person Name                                               |                                       |
|      | Contact number *                                                        |                                       |
|      | Enter Contact number                                                    |                                       |
|      | Contact Email ID *                                                      |                                       |
| *    | enter contact email id                                                  |                                       |
| 3777 | Address for Correspondence *                                            | L L & F. H. what he had a strate ++ 1 |
|      | Enter Address for Correspondence                                        |                                       |

## 4)Fill in the details as shown in a sample below:

| ← C ⊡ https://www.dvc.gov.in/trainer/register                                                                                                    |                                                                                                    | P A 🏠 O 🕼 🗟 🏈                                                                                                    |
|----------------------------------------------------------------------------------------------------|----------------------------------------------------------------------------------------------------|----------------------------------------------------------------------------------------------------|
| 1                                                                                                    | New registration form for<br>Training Partners / Agencies / Individuals                                |                                                                                                    |
|                                                                                                    | Organisations/ Institutes / Universities/ Colleges, Societies                                          |                                                                                                    |
|                                                                                                    | Legal Name *                                                                                           |                                                                                                    |
|                                                                                                    | SETH CAIN                                                                                              | and the second second se |
|                                                                                                    | PAN / TAN No *                                                                                         | and the second second se |
|                                                                                                    | KHGNB5489V                                                                                             |                                                                                                    |
|                                                                                                    | Contact Person Name *                                                                                  |                                                                                                    |
|                                                                                                    | SETH CAIN                                                                                              |                                                                                                    |
|                                                                                                    | Contact number *                                                                                       | and the second second second second second second second second second second second second second second second                                                                                                    |
|                                                                                                    | 9584671238                                                                                             |                                                                                                    |
|                                                                                                    | Contact Email ID *                                                                                     |                                                                                                    |
| *                                                                                                    | itswork105@gmail.com                                                                                   |                                                                                                    |
|                                                                                                    | Address for Correspondence *                                                                           |                                                                                                    |
|                                                                                                    | 12/17 A Villa, P.O. County, WarwickShire                                                               |                                                                                                    |
| KARGE - BURNING                                                                                                    | Enter Password *                                                                                       |                                                                                                    |
|                                                                                                    |                                                                                                    |                                                                                                    |
| No. of the local data in the local data in the l | should include alphabets, numbers and special characters and should be atleast 8 characters.<br>Strong |                                                                                                    |
|                                                                                                    |                                                                                                    |                                                                                                    |
|                                                                                                    | BACK TO LOGIN                                                                                          |                                                                                                    |

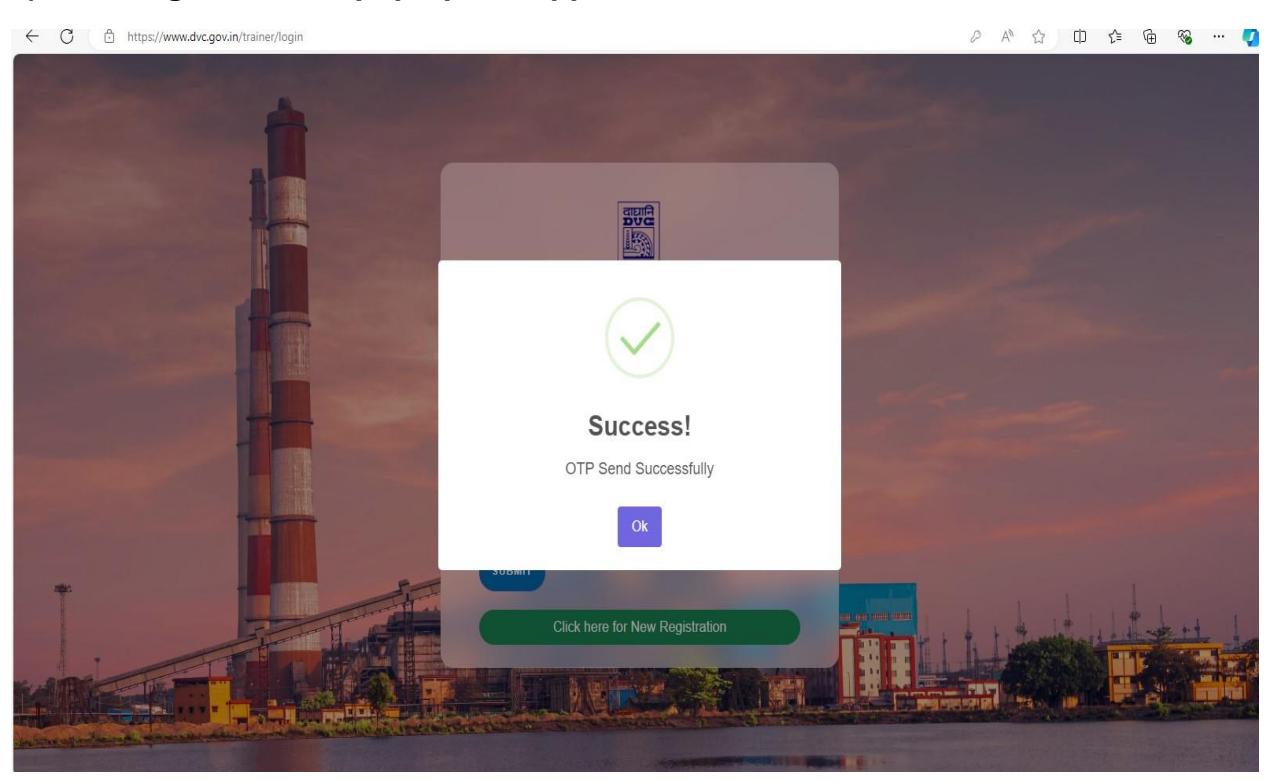

6)Click OK and a page asking for OTP appears. Enter the OTP received on mobile(or mail)and click on Sign In.

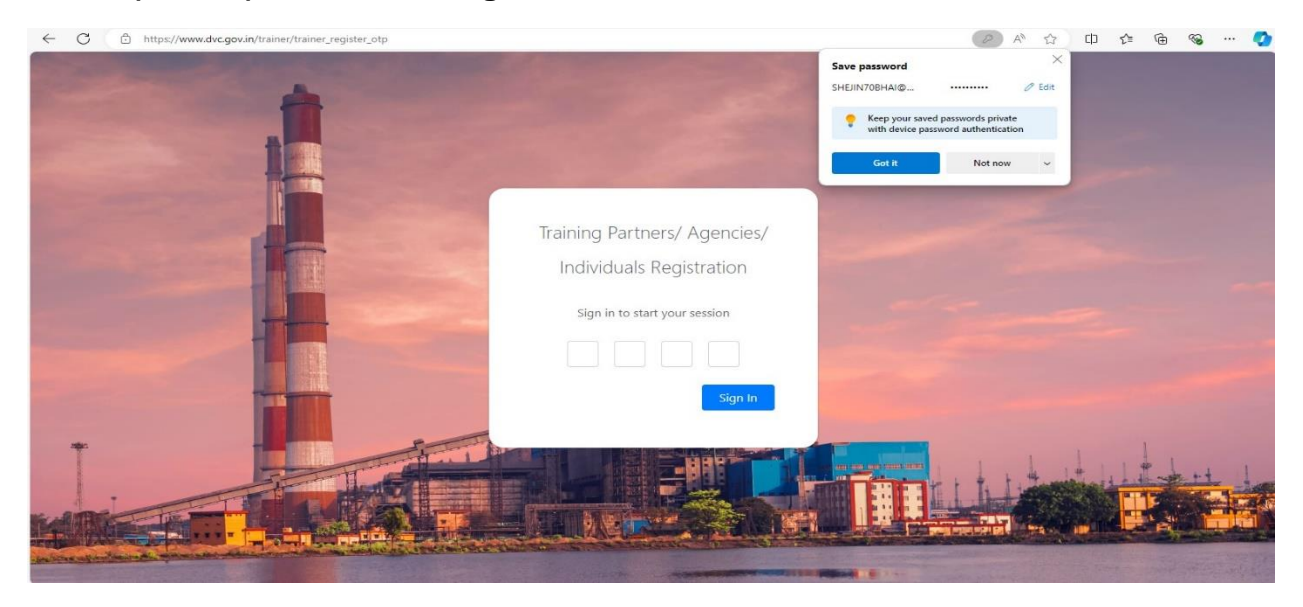

7)Training Dashboard will appear as shown below:

#### 5)Click Register and a pop-up will appear as shown below

| ← C ↔ https://www.dvc.gov.in/trainer/dashboard | Q A <sup>4</sup>                                | ☆ Φ | £≡ ( | <del>ک</del> ہ ف | 🚺  |
|------------------------------------------------|-------------------------------------------------|-----|------|------------------|----|
|                                                |                                                 |     |      |                  | 8. |
| A Dashboard                                    | Trainer Empanelment Dashboard                   |     |      |                  |    |
| žΞ Action Menu 👻                               |                                                 |     |      |                  |    |
|                                                |                                                 |     |      |                  |    |
|                                                |                                                 |     |      |                  |    |
|                                                |                                                 |     |      |                  |    |
|                                                |                                                 |     |      |                  |    |
|                                                |                                                 |     |      |                  |    |
|                                                |                                                 |     |      |                  |    |
|                                                |                                                 |     |      |                  |    |
|                                                |                                                 |     |      |                  |    |
|                                                |                                                 |     |      |                  |    |
|                                                | Copyright © 2021-2024 DVC. All rights reserved. |     |      |                  |    |
|                                                |                                                 |     |      |                  |    |

## 8)Go to Action Menu as shown below.

| ← C           | 2 A 🟠 🗘 🛱 🗞 … 💋                                |
|---------------|------------------------------------------------|
|               | <b>.</b>                                       |
| A Dashboard   | Trainer Empanelment Dashboard                  |
| ¥ Action Menu |                                                |
|               | Copyright ☺ 2021-2024 DVC.All rights reserved. |
|               |                                                |

## 9) Select Update Your Application

| ← C ⊡ https://www.dvc.gov.in/trainer/dashboard | A A A 由 G 36 ···                                |
|------------------------------------------------|-------------------------------------------------|
|                                                | <b>.</b>                                        |
| A Dashboard                                    | Trainer Empanelment Dashboard                   |
| žΞ Action Menu -                               |                                                 |
| Update Your Application                        |                                                 |
|                                                |                                                 |
|                                                | Copyright © 2021-2024 DVC. All rights reserved. |
| https://www.dvc.gov.in/trainer/update_details  |                                                 |

## 10)An applicant information page will open, and you need to fill your details

| and the second second s | 8                                                             |                   | 8 |
|----------------------------------------------------------------------------------------------------|---------------------------------------------------------------|-------------------|---|
| A Dashboard                                                                                                    | Appl                                                          | icant Information |   |
| ₹Ξ Action Menu -                                                                                                    | Trainer Details                                               | Logal Namo        |   |
|                                                                                                    | Organisations/ Institutes / Universities/ Colleges, Societies | SETH CAIN         |   |
|                                                                                                    | PAN / TAN No.                                                 | Contact Number    |   |
| E View Application Details                                                                                                    | KHGNB5489V                                                    |                   |   |
|                                                                                                    | Email ID                                                      |                   |   |
|                                                                                                    | Ш                                                             |                   |   |
|                                                                                                    | Upload PAN / TAN *                                            |                   |   |
|                                                                                                    | Choose File PAN.pdf                                           |                   |   |
|                                                                                                    | File accepted type : jpg,jpeg,pdf and Maximum of 150 KB       |                   |   |
|                                                                                                    | GST Number *                                                  |                   |   |
|                                                                                                    | 22HTGR58                                                      |                   |   |
|                                                                                                    | Upload GST *                                                  |                   |   |
|                                                                                                    | Choose File GST.pdf                                           |                   |   |
|                                                                                                    | Choose File Gost port                                         |                   |   |

### 11)Select SAVE and Success will show. Click OK.

| ← C 🗇 https://www.dvc.gov.in/trainer,                                                   | update_details                                                                                                    | A | ☆ | CD 1 | î≞ @ | ~ |   | Ø |
|-----------------------------------------------------------------------------------------|----------------------------------------------------------------------------------------------------|---|---|------|------|---|---|---|
|                                                                                         |                                                                                                    |   |   |      |      |   | 8 | - |
| Dashboard      E Action Menu      Update Your Application      View Application Details | Business fixelligence Business Development Information Technology Enabled Services Ectorolics & Communication Totemetering Outarly inspection, Assurance, & Control Ectorest & Control Coher Total Cumulative V Less than & S Lak Application save Successfully and update aditional details Choose File File accepted type : je Cok Save |   |   |      |      |   |   |   |
|                                                                                         | Copyright © 2021-2024 DVC.All rights reserved.                                                                                                    |   |   |      |      |   |   |   |

# 12)A page with same info will appear. Click Save and then Next

| 1                                            |                                                                                                    |                                                                                                |                  | 8 |
|----------------------------------------------|----------------------------------------------------------------------------------------------------|------------------------------------------------------------------------------------------------|------------------|---|
| A Dashboard                                  | App<br>Trainer Datails                                                                                                    | licant Information                                                                             |                  |   |
| # Action Menu ·                              | Application Category                                                                                                    | Legal Name                                                                                     |                  |   |
| Update Your Application                      | Organisations/ institutes / Universities/ Colleges, Societies                                                                         | SETH CAIN                                                                                      |                  |   |
| I Juan Annication Datain                     | PAN / TAN No.                                                                                                    | Contact Number                                                                                 |                  |   |
| <ul> <li>Aller Albertanki Detaila</li> </ul> | KHGNB5489V                                                                                                    |                                                                                                |                  |   |
|                                              | Email ID                                                                                                    |                                                                                                |                  |   |
|                                              |                                                                                                    |                                                                                                |                  |   |
|                                              | Upload PAN / TAN *                                                                                                    |                                                                                                | New Change File  |   |
|                                              | OPT Manhor #                                                                                                    |                                                                                                |                  |   |
|                                              | 22HTGR58                                                                                                    |                                                                                                |                  |   |
|                                              | Upload GST*                                                                                                    |                                                                                                |                  |   |
|                                              | TRAINER-2024-4012_GST(1) pdf                                                                                                    |                                                                                                | View Change File |   |
|                                              | CIN With MoA & AoA / Proprietorship Affidawi/ Partnership Deed/<br>Registration/ CV Containing Photograph For Individuals (uplicad su | Societies Registration / Trust Registration/ Association<br>ponting Document As Applicative) * | Change Ele       |   |
|                                              | TRAINER-2024-0012_CIW(1)pdf                                                                                                    |                                                                                                | Charge File      |   |

| ← C 🗄 https://www.dvc.gov.in/trainer/ | update_details                                                                                                    | Aø | ☆ C  | ב} כ∕≡ | œ    | ~ | 📀  |
|---------------------------------------|----------------------------------------------------------------------------------------------------|----|------|--------|------|---|----|
|                                       |                                                                                                    |    |      |        |      |   | 8. |
| A Dashboard                           | Information Systems For Management Usiness Intelligence Usiness Development Usiness Development                     |    |      |        |      |   |    |
| ¥Ξ Action Menu +                      | Information Technology & Information Technology Enabled Services Electronics & Communication                        |    |      |        |      |   |    |
| Update Your Application               | Telemetering UBL Inspection, Assurance, & Control Environmental Monitoring, Protection &Control                     |    |      |        |      |   |    |
| E View Application Details            | HR & HR Management Management Development Program Leadership, Organisational Behaviour & Strategic Management Other |    |      |        |      |   |    |
|                                       | Total Cumulative Work Order Value / Fees / Honorarium From Training For Last Three Years *                          |    |      |        |      |   |    |
|                                       | Upload Supporting Work Orders *<br>TRAINER-2024-0010_SUPPORTING_WORK_ORDERS.pdf                                     |    | view | Change | File |   |    |
|                                       | Save                                                                                                    |    |      |        |      |   |    |
|                                       | Copyright © 2021-2024 DVC. All rights reserved.                                                                     |    |      |        |      |   | _  |

Note: The Contact Number and email Id are erased, but they will be visible in your application.

13)A Window will appear with Provide Client Profile. Fill in the details and save.

|                  |   |         | Applicant Info                                                 | rmation   |              |
|------------------|---|---------|----------------------------------------------------------------|-----------|--------------|
| Dachboard        |   |         | Applicant into                                                 | Ination   |              |
| H Dashboard      |   | Provide | Client Profile                                                 |           |              |
| žΞ Action Menu - | - | S. No   | Details                                                        |           | Delete       |
|                  |   |         | Client Name <sup>19</sup>                                      | JOSEPH    | Delete       |
|                  |   | 1       | Client GST 9                                                   | 2SSS25GJT |              |
|                  |   |         | Client latest Turnover at the time of workorder in Rs (Crores) | 2         |              |
|                  |   | S. No   | Details                                                        |           | Delete       |
|                  |   |         | Client Name *                                                  | MARY      | Delete       |
|                  |   | 2       | Client GST 9                                                   | 215RJDMM  |              |
|                  |   |         | Client latest Turnover at the time of workorder in Rs (Crores) | ( a       |              |
|                  |   | Save    | Back                                                           |           | Add More Row |
|                  |   |         |                                                                |           |              |
|                  |   |         |                                                                |           |              |

14)A Next button will appear near Save. Click on the Next button.

| ← C              | pdate_client_profile/ey | Jpdil6lklRYWRDRWtPcS93WEdncG5TejR1VEE9PSIsInZhbHVIIjoiMURWVkswOFIBMyt3Z0d4OG                            | hETVIFaHBOdVVPM2FLOWV A <sup>®</sup> ☆ | € ⊕ % …                          |
|------------------|-------------------------|----------------------------------------------------------------------------------------------------|----------------------------------------|----------------------------------|
| 879<br>10        |                         |                                                                                                    |                                        |                                  |
| A Dashboard      |                         | Applicant Informati                                                                                     | on                                     |                                  |
| žΞ Action Menu - | Provide                 | Client Profile                                                                                          |                                        |                                  |
|                  | S. No                   | Details                                                                                                 | -                                      | Delete                           |
|                  |                         | Client Name -                                                                                           | JOSEPH                                 | Delete                           |
|                  | 1                       | Client GST                                                                                              | 2SSS25GJT                              |                                  |
|                  |                         | Client latest Turnover at the time of workorder in Rs (Crores)                                          | 2                                      |                                  |
|                  |                         |                                                                                                    |                                        |                                  |
|                  | S. No                   | Details                                                                                                 |                                        | Delete                           |
|                  | S. No                   | Details Citent Name                                                                                     | MARY                                   | Delete                           |
|                  | S. No<br>2              | Details Ctient Name Ctient GST*                                                                         | MARY<br>215RJDMM                       | Delete                           |
|                  | S. No<br>2              | Details Client Name Client GST* Client latest Turnover at the time of workorder in Rs (Crores)*         | MARY<br>21SRJDMM<br>3                  | Delete                           |
|                  | S. No<br>2<br>Save      | Details Client Name Client GST Client latest Turnover at the time of workorder in Rs (Crores) Next Back | MARY<br>21SRJDMM                       | Delete<br>Delete<br>Add More Row |
|                  | S. NO<br>2<br>Save      | Details Client Name Client GST Client latest Turnover at the time of workorder in Rs (Crores) Next Back | MARY<br>215RJDMM<br>3                  | Delete<br>Delete<br>Add More Row |

## 15)Participant Coverage PAGE will appear. Fill in the details and SAVE.

| Dashboard   |            | Ap                                                                              | plicant Informa | ation          |              |
|-------------|------------|---------------------------------------------------------------------------------|-----------------|----------------|--------------|
|             | Provide    | Participant Coverage (man-days)                                                 |                 |                |              |
| Action Menu | •<br>S. No | Details                                                                         |                 |                | Delete       |
|             |            | Upload Work order / Completion Certificate *<br>(jpg. jpg. pdf with in 500 KB.) | Choose File     | No file chosen | Delete       |
|             | 1          | No. of Man-days under Work Order                                                |                 |                |              |
|             |            | Clent Name                                                                      |                 |                |              |
|             | Save       | Back                                                                            |                 |                | Add More Row |
|             |            |                                                                                 |                 |                |              |
|             |            |                                                                                 |                 |                |              |
|             |            |                                                                                 |                 |                |              |
|             |            |                                                                                 |                 |                |              |
|             |            |                                                                                 |                 |                |              |
|             |            |                                                                                 |                 |                |              |

16)A POP-UP will appear as shown below. Click OK.

| $\leftarrow$ | C https://www.dvc.gr | w.in/trainer/update_participant_cov | erage/eyJpdil                     | 6lkNUaHluMldQL2tEeUpxSEs2ZDJKdEE9PSIsInZhbHVlljoiSEFjWWVXeGloZGRaanhPS1dqWjN5Z2R3RTRNNed A 🏠 🗋 🛈 | ć= @     | ≈ ··· 📀 |
|--------------|----------------------|-------------------------------------|-----------------------------------|--------------------------------------------------------------------------------------------------|----------|---------|
|              |                      |                                     |                                   |                                                                                                  |          | 8.      |
|              | Dashboard            |                                     |                                   | Applicant Information                                                                            |          |         |
|              |                      | Provide                             | Participa                         | nt Coverage (man-days)                                                                           |          |         |
| ¥Ξ           | Action Menu          | S. No                               | Details                           |                                                                                                  | Delete   |         |
|              |                      | 1<br>Save                           | Uploz<br>(PP IP<br>No. o<br>Clent | VORK_ORDER_COM ION_CERTIFICATE.pdf                                                               | Add More | 200     |
|              |                      |                                     |                                   | Copyright © 2021-2024 DVC. All rights reserved.                                                  |          |         |
|              |                      |                                     |                                   |                                                                                                  |          |         |

## 17) Press Next.

| Dashboard     | oplicant Information                            |                                                                               |                            |              |  |
|---------------|-------------------------------------------------|-------------------------------------------------------------------------------|----------------------------|--------------|--|
| Action Menu 👻 | S. No Details                                   |                                                                               |                            |              |  |
|               |                                                 | Upload Work order / Completion Certificate<br>(jpg. jpwg. pdf with in 500 KB) | Choose File No file chosen | view Delete  |  |
|               | 1                                               | No. of Man-days under Work Order                                              | 54                         |              |  |
|               |                                                 | Clent Name *                                                                  | John                       |              |  |
|               | Save                                            | Next Back                                                                     |                            | Add More Row |  |
|               |                                                 |                                                                               |                            |              |  |
|               |                                                 |                                                                               |                            |              |  |
|               |                                                 |                                                                               |                            |              |  |
|               | Copyright © 2021-2024 DVC. All rights reserved. |                                                                               |                            |              |  |

18)Applicant Information Page will come. Fill and press Save.

| n Dashboard   | Applicant Information Select Ranking/Accreditation/ Quality Standards Certification * NIRF (Top 100) |                                                           |                                 |                                             |  |  |  |  |  |                                                        |   |
|---------------|----------------------------------------------------------------------------------------------------|-----------------------------------------------------------|---------------------------------|---------------------------------------------|--|--|--|--|--|--------------------------------------------------------|---|
| ž Action Menu |                                                                                                    |                                                           |                                 |                                             |  |  |  |  |  |                                                        |   |
|               | Provide Tra                                                                                          | iner Profile                                              |                                 |                                             |  |  |  |  |  |                                                        |   |
|               | S. No                                                                                                | Details                                                   | Delete                          |                                             |  |  |  |  |  |                                                        |   |
|               | 1                                                                                                    | Upload CV of Trainer *<br>(jpg, jpeg, pdf with in 500 KB) | Choose File CV.pdf              | Delete                                      |  |  |  |  |  |                                                        |   |
|               |                                                                                                    | Name of Trainer HONTER                                    |                                 |                                             |  |  |  |  |  |                                                        |   |
|               |                                                                                                    |                                                           |                                 |                                             |  |  |  |  |  | Experience of Trainer in Years * (Numerial value only) | 5 |
|               | Save                                                                                                 | Back                                                      |                                 | Add More Row                                |  |  |  |  |  |                                                        |   |
|               |                                                                                                    |                                                           |                                 |                                             |  |  |  |  |  |                                                        |   |
|               |                                                                                                    |                                                           |                                 |                                             |  |  |  |  |  |                                                        |   |
|               |                                                                                                    | Copyright © 2021-2024 DVC.All                             | rights reserved. Activa Go to S | ate Windows<br>ettings to activate Windows. |  |  |  |  |  |                                                        |   |

## 19) Press Next

|               |                                                                                                    |                                                           |                            |      | (            |  |
|---------------|----------------------------------------------------------------------------------------------------|-----------------------------------------------------------|----------------------------|------|--------------|--|
| A Dashboard   | Applicant Information Select Ranking/ Accreditation/ Quality Standards Certification * NIRF (Top 100) |                                                           |                            |      |              |  |
| Z Action Menu |                                                                                                    |                                                           |                            |      |              |  |
|               | Provide Tra                                                                                           | ainer Profile                                             |                            |      |              |  |
|               | S. No                                                                                                 | Details                                                   | Details                    |      |              |  |
|               |                                                                                                    | Upload CV of Trainer *<br>(jpg, jpeg, pdf with in 500 KB) | Choose File No file chosen | view | Delete       |  |
|               | 1                                                                                                    | 1 Name of Trainer* HONTER                                 |                            |      |              |  |
|               |                                                                                                    | Experience of Trainer in Years  (Numerial value only)     | 5                          |      |              |  |
|               | Save                                                                                                  | Next Back                                                 |                            |      | Add More Row |  |
|               |                                                                                                    |                                                           |                            |      |              |  |
| -             |                                                                                                    | Copyright © 2021-2024 <u>DVC</u> .All rights reserved. Go |                            |      |              |  |

## 20) Applicant Information Page will come. Fill and press Save.

| Dashboard       | Applicant Information                                                    |                                                         |
|-----------------|--------------------------------------------------------------------------|---------------------------------------------------------|
| E Action Menu - | Trainer Details<br>Short Write Up On Technical & Managerial Capability * |                                                         |
|                 | Choose File CV.pdf File accepted type : jpg.jpeg.pdf and Maximum of 2 MB |                                                         |
|                 | Upload Organisation Structure *                                          |                                                         |
|                 | Choose File CV.pdf File accepted type ; jpg.jpeg.pdf and Maximum of 2 MB |                                                         |
|                 | Hostel Facility Available (Optional)                                     |                                                         |
|                 | No                                                                       |                                                         |
|                 | Lab Facility Available (Optional)                                        |                                                         |
|                 |                                                                          |                                                         |
|                 | Online Training Facility Available (Optional)                            | Activate Windows<br>Go to Settings to activate Windows. |
| Dashboard       | Online Training Facility Available (Optional)                            |                                                         |
|                 | Upload Picture Of Institute Facilities (Optional)                        |                                                         |
|                 | Choose File CV.pdf File accepted type : pdf and Maximum of 10 MB         |                                                         |
|                 | Upload Training Fees (Optional)                                          |                                                         |
|                 | Choose File CV.pdf File accepted type : jpg_jpg_pdf and Maximum of 2 MB  |                                                         |
|                 | Upload Training Calendar (Optional)                                      |                                                         |
|                 | Choose File CV.pdf File accepted type : jpg.jpeg.pdf and Maximum of 2 MB |                                                         |
|                 | Save Back                                                                |                                                         |

21)You will get a page having 2 declarations and a final Submit button.

| 题                |                                                                                                    | 9.                                                                                                    |
|------------------|----------------------------------------------------------------------------------------------------|----------------------------------------------------------------------------------------------------|
| A Dashboard      | Image: Second second second | view                                                                                                    |
|                  | Hostel Facility                                                                                                    | No                                                                                                    |
| žΞ Action Menu - | Lab Facility                                                                                                    | Yes                                                                                                    |
|                  | Online Training Facility                                                                                                    | No                                                                                                    |
|                  | Lectaration The information furnished above is correct to the best of my/our knowledge and belief and nothing of empanelment, if it is found at a stage that any information furnished above is false misreprese the empanelment is liable to be cancelled. I asio declare that that I/we have been working in the doman of learning & development for at le I have read all term and condition as per <u>Annexure</u> Final Submit Back                                                                                                    | has been suppressed. I understand that in the event nted or any information or fact has been suppressed, ast three financial years. |
|                  | Copyright © 2021-2024 DVC.All rights reserved.                                                                                                    | Go to Settings to activate Windows.                                                                                                 |

22)Accept the declarations and press Final Submit button. You will get a page as shown below.

|                  |                                                                                                    |                                                        |                                   |                                                                                                    | 9. |
|------------------|----------------------------------------------------------------------------------------------------|--------------------------------------------------------|-----------------------------------|----------------------------------------------------------------------------------------------------|----|
| Dashboard        | Upload Training Calendar                                                                                                    |                                                        |                                   | view                                                                                                    |    |
|                  | ashboard ton Menu                                                                                                    | No                                                     |                                   |                                                                                                    |    |
| ₹Ξ Action Menu 👻 | Lab Facility                                                                                                    |                                                        | _                                 | Yes                                                                                                    |    |
|                  | Online Training Fac<br>The information fu<br>of empanelment, i<br>the empanelment<br>I aslo declare th<br>I have read all i<br>Final Submit | Success!<br>Final submit Successfully                  | nothing<br>represer<br>for at lea | No<br>I has been suppressed. I understand that in the event<br>nted or any information or fact has been suppressed,<br>ast three financial years. |    |
|                  | (                                                                                                    | Copyright © 2021-2024 <u>DVC</u> .All rights reserved. |                                   | Activate Windows<br>Geteseting: to schwar Window                                                                                                  |    |

23)Application is submitted and you can go to Action home and view your application.

| 200<br>                 |                  |                                                 |                    |           |                         |                                                         | 8    |  |
|-------------------------|------------------|-------------------------------------------------|--------------------|-----------|-------------------------|---------------------------------------------------------|------|--|
| n Dashboard             | View Application |                                                 |                    |           |                         |                                                         |      |  |
| 🖅 Action Menu 👻         |                  |                                                 |                    |           |                         |                                                         |      |  |
| Update Your Application | SIN              | lo.                                             | Application Number | Status    | Submitted Date          | ,                                                       | View |  |
|                         | 1                |                                                 | TRAINER-2024-0015  | submitted | 02-Aug-2024 10:59:31 pm |                                                         | View |  |
|                         |                  |                                                 |                    |           |                         |                                                         |      |  |
|                         |                  |                                                 |                    |           |                         |                                                         |      |  |
|                         |                  |                                                 |                    |           |                         |                                                         |      |  |
|                         |                  |                                                 |                    |           |                         |                                                         |      |  |
|                         |                  |                                                 |                    |           |                         |                                                         |      |  |
|                         |                  |                                                 |                    |           |                         |                                                         |      |  |
|                         |                  |                                                 |                    |           |                         |                                                         |      |  |
|                         |                  |                                                 |                    |           |                         | A                                                       |      |  |
|                         |                  | Copyright © 2021-2024 DVC. All rights reserved. |                    |           |                         | Activate Windows<br>Go to Settings to activate Windows. |      |  |
|                         |                  |                                                 |                    |           |                         |                                                         |      |  |